## 6. Year Close

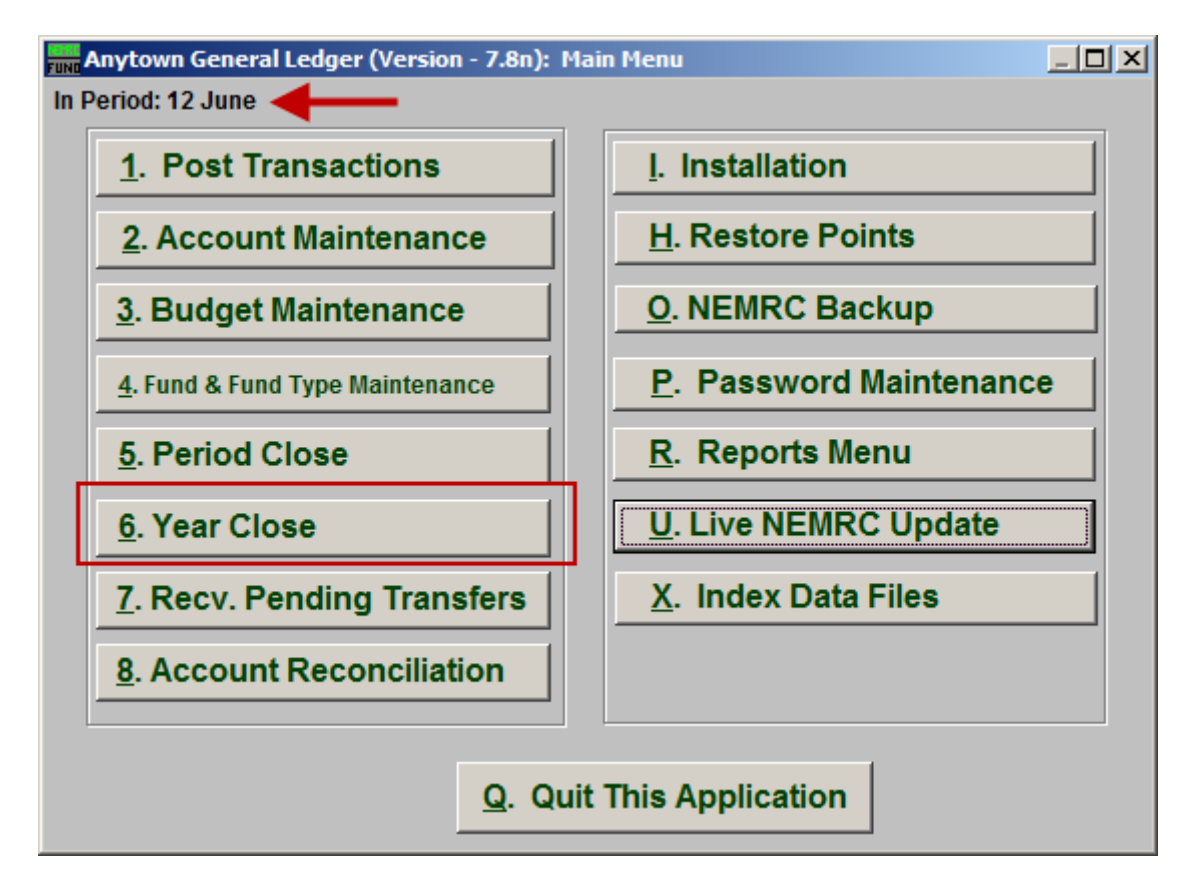

Make sure you are in Period 12, then click on "6. Year Close" from the Main Menu and the following window will appear:

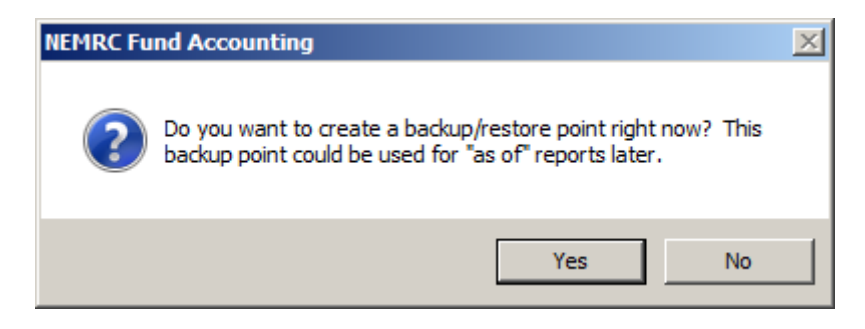

You should choose "Yes" to create a restore point. It may take a few minutes, and you will be notified when the restore point was created successfully.

A check will be run for integrity. **If there are problems**, you will be given a choice of how to output a report of the problems. You will be returned to the Main Menu after outputting this report. These problems must be resolved prior to year close. **If there are no problems**, the following window will appear:

## General Ledger

## Year Close

| EUNO | Close Fiscal Year                                                                                                    |
|------|----------------------------------------------------------------------------------------------------|
|      |                                                                                                    |
|      | 1 Date for Opening Entries: 07/01/2010                                                                                                    |
|      | 2 🗹 Make next general journal number 20110001                                                                                                    |
|      | 3 Closing Will                                                                                                    |
|      | Zero out all revenue and expenditure accounts.<br>Zero out all current year encumbrances.<br>Move all current year budget amounts to last year.<br>Move all next year budget amounts to current year and zero out next year.<br>Make beginning balance postings for all balance sheet accounts.<br>Move current year transactions to last year.<br>Make next general journal number 20110001<br>You Should Before Closing |
| L    | Store in a safe place a backup of your data, and reports an auditor may need                                                                                                    |
|      | 4 5<br>Close Year <u>C</u> ancel My Help                                                                                                    |

- **1. Date for Opening Entries:** Enter the date for the system to assign for recording opening balances.
- 2. Make next general journal number...: The system can automatically assign a starting point for the opening fiscal year journal entries.
- **3.** Closing Will...: After you make your choices for items 1, 2 and 3, read this section carefully. This tells you what closing will do.
- 4. Close Year: Click "Close Year" to close this year.
- 5. Cancel: Click "Cancel" to cancel and return to the previous screen.